#### Cisco VPN 安裝教學

#### 首先前往學校 VPN 網站 <u>https://vpn2.stust.edu.tw</u>

#### 輸入學校的帳號(不需加上@stust.edu.tw)及密碼

| ← → C ☆ △ https://vpn2.stust.edu.tw/                                                                                                    | 0 K 9                                                                                |
|----------------------------------------------------------------------------------------------------|--------------------------------------------------------------------------------------|
|                                                                                                    |                                                                                      |
| Group 的使用方式介紹:<br>(一)Full-Tunnel:<br>使用時機: (1)於校外使用南台圖書館電子資料庫。<br>說明:所有網路流量會先經由南台VPN再連至目的地網站。<br>(二)Split-Tunnel:<br>使用時機: (1)校園 LiveDVD (2)連線至校園個人主機。<br>說明:只有南台校園IP的網站才會經由南台VPN進入校園,其餘流量不經由<br>VPN,理論上網路流量的效能會較好。 | 語言選擇: 中文 ▼<br>請輸入學校的帳號密碼<br>GROUP: SSL-VPN(Full-Tunnel) ▼<br>帳號:<br>密碼:<br><b>登入</b> |
|                                                                                                    |                                                                                      |

地址: 71005 台南縣永康市南台街一號 TEL: +886-6-253-3131 Copyright c Southern Taiwan University.

# 登入後等他跑到 download 階段時

← → C 合 🌢 安全 | https://vpn2.stust.edu.tw/CACHE/stc/1/index.html

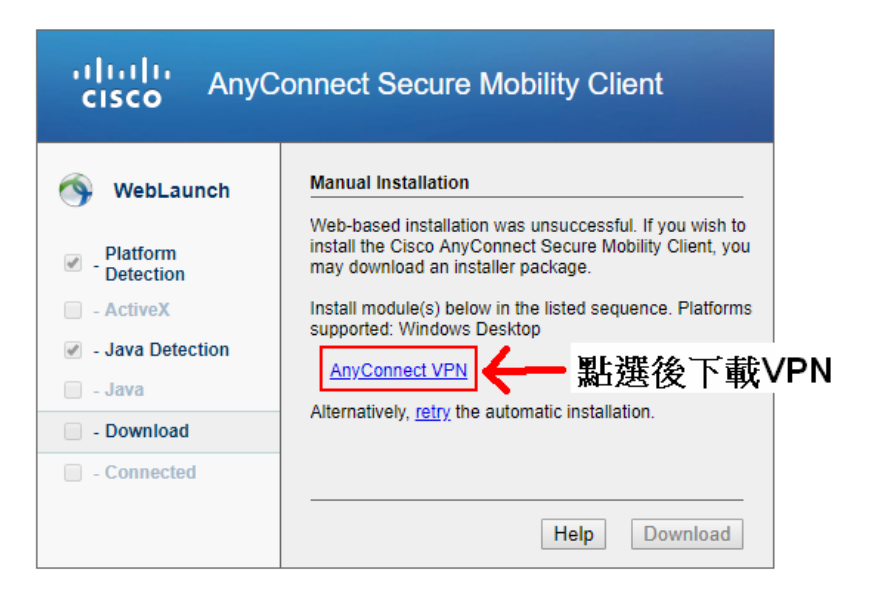

ው 🏠 🔟 🕒 🕒

下載完找到此檔案並進行安裝

anyconnect-win-4.1.02011-web-deploy-k9.exe

## 安裝完成後,前往開始->搜尋 VPN 應用程式

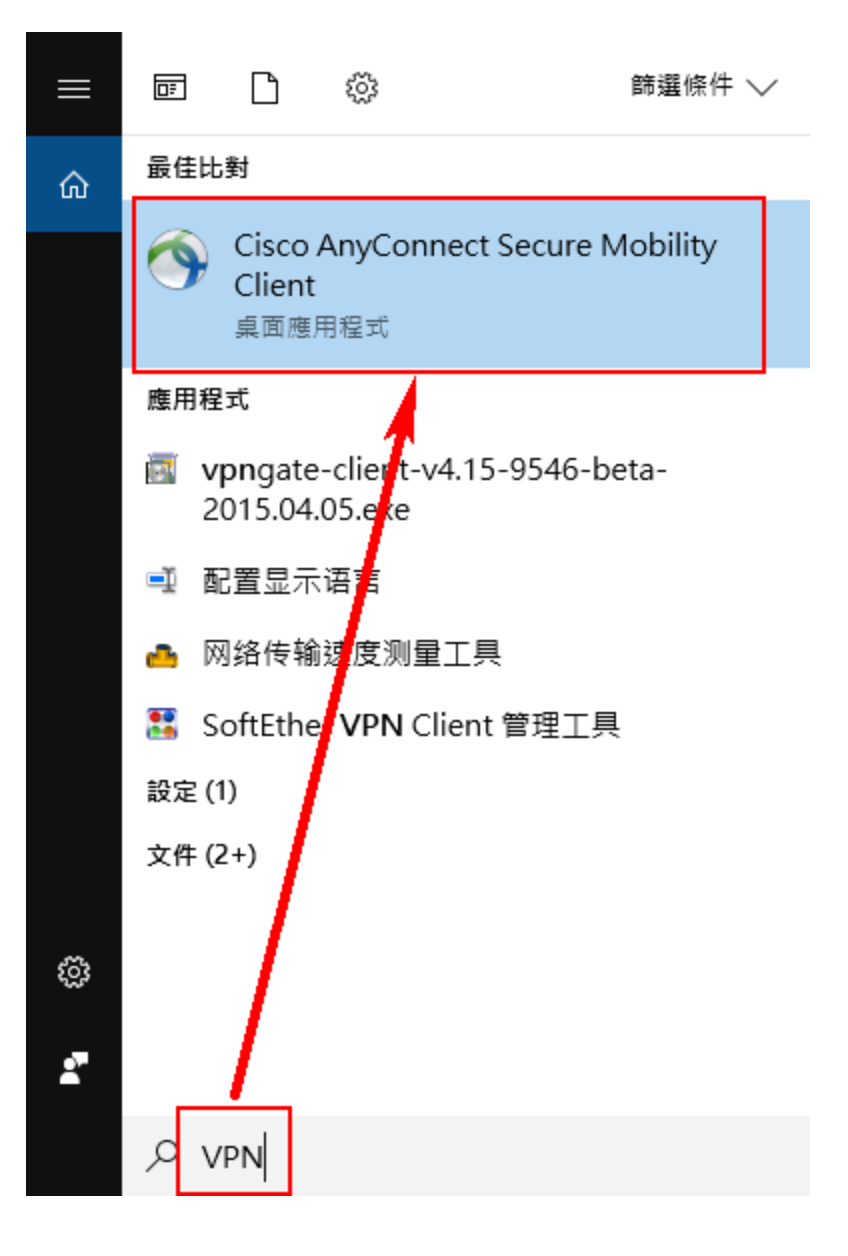

開啟 VPN 應用程式

## 輸入 <u>https://vpn2.stust.edu.tw</u> 並點擊 Connet

| Store Cisco AnyConnect Secure Mobility Client |   | _ |         | ×                |
|-----------------------------------------------|---|---|---------|------------------|
| Ready to connect.                             | ~ |   | Connect |                  |
| <b>‡</b> (i)                                  |   |   | -       | altalia<br>cisco |

之後會跳出登入畫面,一樣登入學校的帳號與密碼

| 🕥 Cisco | AnyConnec    | ct   https://vpn2.stust.edu.tw | $\times$ |
|---------|--------------|--------------------------------|----------|
|         | Please enter | your username and password.    |          |
|         | Group:       | SSL-VPN(Full-Tunnel)           | $\sim$   |
|         | Username:    |                                |          |
|         | Password:    |                                |          |
|         |              |                                |          |
|         |              |                                |          |
|         |              | OK Cancel                      |          |

#### 成功連結後

電腦右下可以看到

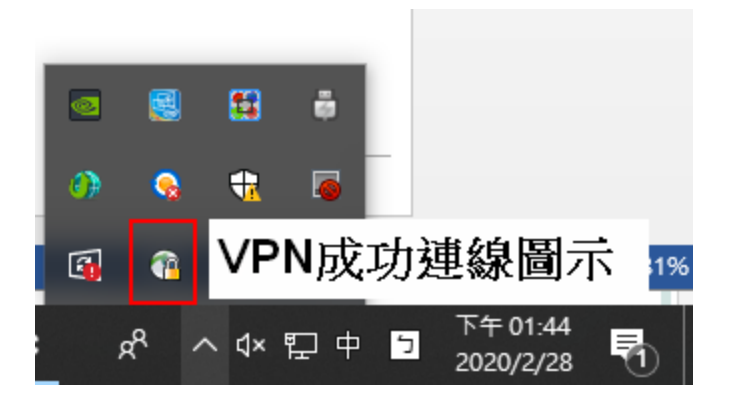

#### 若要中斷連線

點選圖示右鍵,點選 Disconnect,即可中斷 VPN

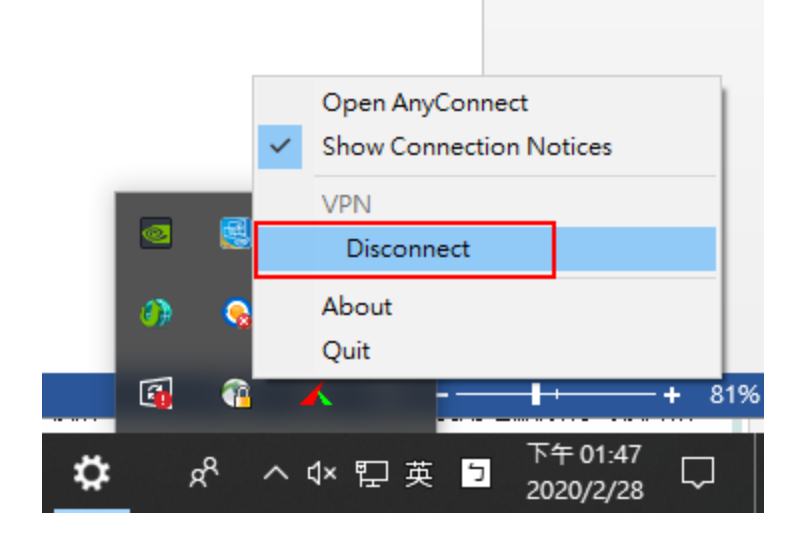